# Configuración de ISE 3.1 a través de AWS Marketplace

# Contenido

Introducción **Prerequisites** Requirements **Componentes Utilizados** Configurar Topología de red Configuraciones Paso A opcional. Crear VPC Paso B opcional. Configuración del dispositivo de cabecera VPN en las instalaciones Paso C opcional Crear un par de claves personalizado Paso D opcional. Crear grupo de seguridad personalizado Paso 1. Suscripción al producto AWS ISE Marketplace Paso 2. Configuración de ISE en AWS Paso 3. Iniciar ISE en AWS Paso 4. Configuración de la pila de formación de nube para ISE en AWS Paso 5. Acceso a ISE en AWS Paso 6. Configuración de la implementación distribuida entre ISE in situ e ISE en AWS Paso 7. Integración de la implementación de ISE con AD in situ Limitaciones Verificación Troubleshoot Error al crear la pila de formación de la nube Inconvenientes de conectividad Appendix Configuración relacionada con el switch AAA/Radius

# Introducción

Este documento describe cómo instalar Identity Services Engine (ISE) 3.1 a través de Amazon Machine Images (AMI) en Amazon Web Services (AWS). Desde la versión 3.1, ISE se puede implementar como una instancia de Amazon Elastic Compute Cloud (EC2) con la ayuda de CloudFormation Templates (CFT).

# Prerequisites

# Requirements

Cisco recomienda que tenga conocimientos básicos sobre estos temas:

- ISE
- AWS y sus conceptos como VPC, EC2, CloudFormation

## **Componentes Utilizados**

La información de este documento se basa en la versión 3.1 de Cisco ISE.

The information in this document was created from the devices in a specific lab environment. All of the devices used in this document started with a cleared (default) configuration. Si tiene una red en vivo, asegúrese de entender el posible impacto de cualquier comando.

# Configurar

# Topología de red

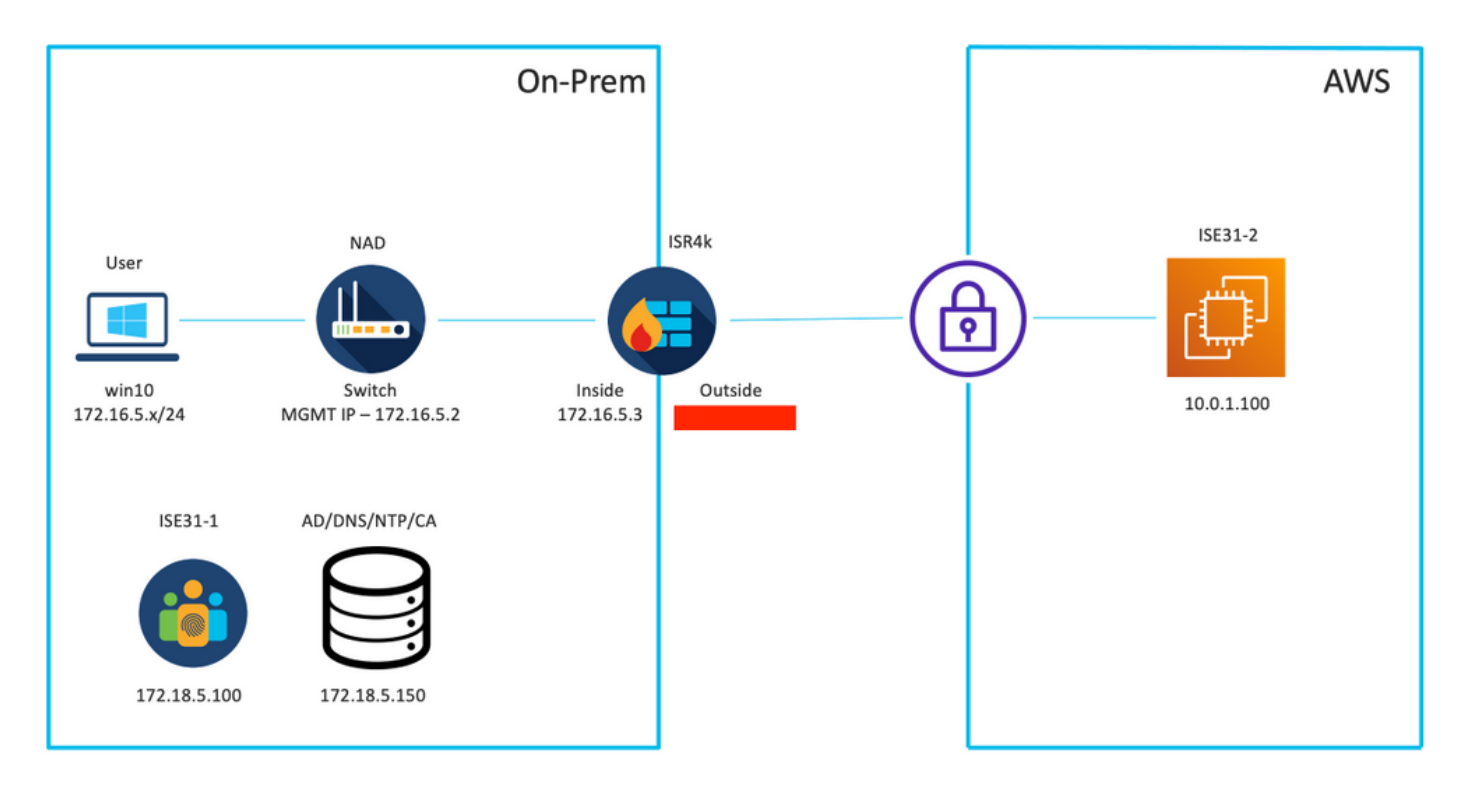

## Configuraciones

Si todavía no se ha configurado ningún VPC, grupos de seguridad, pares de claves y túnel VPN, debe seguir los pasos opcionales; de lo contrario, comience con el paso 1.

## Paso A opcional. Crear VPC

Vaya al servicio VPC AWS. Seleccione Iniciar Asistente de VPC como se muestra en la imagen.

| aws Services ▼                                                                  |                                                                      | Q Search for services, feature                                                            | es, marketplace products, and docs           | [Option+S]         |
|---------------------------------------------------------------------------------|----------------------------------------------------------------------|-------------------------------------------------------------------------------------------|----------------------------------------------|--------------------|
| New VPC Experience<br>Tell us what you think<br>VPC Dashboard<br>Filter by VPC: | Launch VPC Wizard<br>Note: Your Instances will lau<br>Resources by I | Launch EC2 Instances<br>Inch in the Europe (Frankfurt) region.<br>Region C Refresh Resour | ces                                          |                    |
|                                                                                 | You are using the following                                          | ng Amazon VPC resources                                                                   |                                              |                    |
| Your VPCs                                                                       | VPCs<br>See all regions ▼                                            | Frankfurt <b>1</b>                                                                        | NAT Gateways<br>See all regions 🛡            | Frankfurt <b>O</b> |
| Subnets                                                                         |                                                                      |                                                                                           |                                              |                    |
| Route Tables New<br>Internet Gateways                                           | Subnets<br>See all regions ▼                                         | Frankfurt <b>3</b>                                                                        | VPC Peering Connections<br>See all regions ▼ | Frankfurt 🚺        |
| Egress Only Internet<br>Gateways                                                | Route Tables                                                         | Frankfurt <b>1</b>                                                                        | Network ACLs                                 | Frankfurt <b>1</b> |
| DHCP Options Sets                                                               | See an regions .                                                     |                                                                                           | and an adjustice of                          |                    |

Elija VPC con Private Subnet Only y Hardware VPN Access y haga clic en Select como se muestra en la imagen.

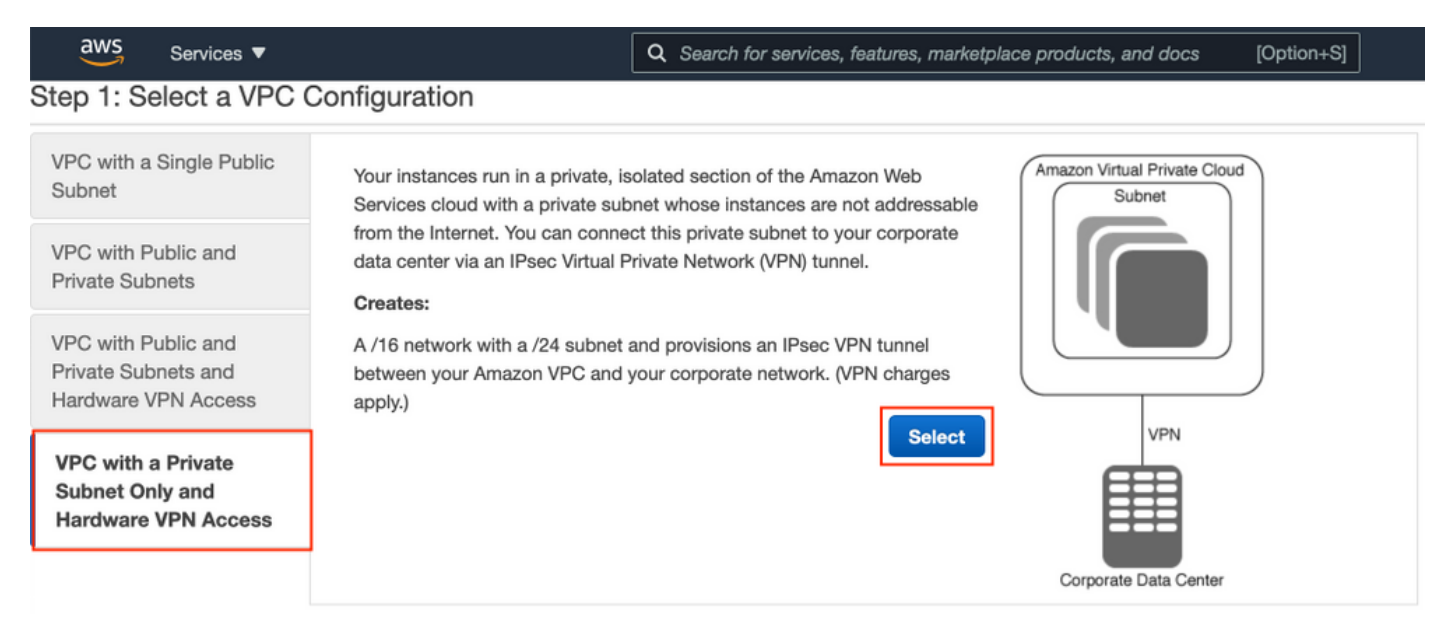

**Nota:** La selección de VPC en el Paso 1. del asistente de VPC depende de la topología, ya que ISE no está diseñado como servidor expuesto a Internet; se utiliza VPN con subred privada solamente.

Configure los parámetros de subred privada de VPC según su diseño de red y seleccione **Siguiente**.

| aws        | Services 🔻          |                                                                | Q Search for services, features, m | arketplace products, and docs | [Option+S] | ۵ | ¢ | alice @ 8682-5143-9359 🔻 | Frankfurt 🔻 | Suppor | t <b>v</b> |
|------------|---------------------|----------------------------------------------------------------|------------------------------------|-------------------------------|------------|---|---|--------------------------|-------------|--------|------------|
| Step 2: \  | /PC with a Pri      | vate Subnet Only and Ha                                        | rdware VPN Access                  |                               |            |   |   |                          |             |        |            |
|            | IPv4 CIDR block:*   | 10.0.0/16 (65531 IP                                            | addresses available)               |                               |            |   |   |                          |             |        |            |
|            | IPv6 CIDR block:    | No IPv6 CIDR Block                                             |                                    |                               |            |   |   |                          |             |        |            |
|            |                     | Amazon provided IPv6 CIDR bloc     IPv6 CIDR block owned by me | sk .                               |                               |            |   |   |                          |             |        |            |
|            | VPC name:           | ISE-VPC                                                        |                                    |                               |            |   |   |                          |             |        |            |
| Private su | ibnet's IPv4 CIDR:* | 10.0.1.0/24 (251 IP ad                                         | ddresses available)                |                               |            |   |   |                          |             |        |            |
|            | Availability Zone:* | No Preference V                                                |                                    |                               |            |   |   |                          |             |        |            |
| Pri        | ivate subnet name:  | ISE-subnet                                                     |                                    |                               |            |   |   |                          |             |        |            |
|            |                     | You can add more subnets after Ama                             | azon Web Services creates the VPC. |                               |            |   |   |                          |             |        |            |
|            | Service endpoints   |                                                                |                                    |                               |            |   |   |                          |             |        |            |
|            |                     | Add Endpoint                                                   |                                    |                               |            |   |   |                          |             |        |            |
| Enable     | DNS hostnames:*     | Yes ○ No                                                       |                                    |                               |            |   |   |                          |             |        |            |
| •          | lardware tenancy:*  | Default v                                                      |                                    |                               |            |   |   |                          |             |        |            |
|            |                     |                                                                |                                    |                               |            |   |   | Cancel                   | and Exit    | Back   | Next       |

Configure su VPN según su diseño de red y seleccione Crear VPC.

| aws           | Services 🔻                                            | Q Search for services, features, marketp | place products, and docs | [Option+S] | 24 | alice @ 8682-5143-9359 🔻 | Frankfurt 🔻 | Support ¥  |
|---------------|-------------------------------------------------------|------------------------------------------|--------------------------|------------|----|--------------------------|-------------|------------|
| Step 3: C     | Configure your VPN                                    |                                          |                          |            |    |                          |             |            |
| Specify the p | public IP Address of your VPN router (Customer Gatewa | )                                        |                          |            |    |                          |             |            |
|               | Customer Gateway IP:*                                 |                                          |                          |            |    |                          |             |            |
|               | Customer Gateway name:                                | OnPrem-GW                                |                          |            |    |                          |             |            |
|               | VPN Connection name:                                  | SE-tunnel                                |                          |            |    |                          |             |            |
|               | ,                                                     | ote: VPN Connection rates apply.         |                          |            |    |                          |             |            |
| Specify the   | routing for the VPN Connection (Help me choose)       |                                          |                          |            |    |                          |             |            |
|               | Routing Type:*                                        | Dynamic (requires BGP) 🗸                 |                          |            |    |                          |             |            |
|               |                                                       |                                          |                          |            |    | Cancel and Exi           | Back        | Create VPC |

Una vez creado el VPC, se muestra el mensaje **"Su VPC se ha creado correctamente"**. Haga clic en **Aceptar** como se muestra en la imagen.

| aws                | Services 🔻      |   | ٩                                 | Q Search for services, features, marketplace products, and docs | [Option+  | +S]                   | Σ | ¢ | alice @ 8682-5143-9359 🔻 | Frankfurt 🔻 | Support 🔻 |
|--------------------|-----------------|---|-----------------------------------|-----------------------------------------------------------------|-----------|-----------------------|---|---|--------------------------|-------------|-----------|
| New VPC Experience |                 |   | VPC Successfully Create           | ŧd                                                              |           |                       |   |   |                          |             |           |
| Tell us v          | that you think  |   | Your VPC has been successfully on | reated.                                                         |           |                       |   |   |                          |             |           |
| VPC Date           | shboard<br>IPC: |   | You can launch instances into the | e subnets of your VPC. For more information, see Launching      | an Instar | nce into Your Subnet. |   |   |                          |             | ок        |
| Q Selec            | t a VPC         | 1 |                                   |                                                                 |           |                       |   |   |                          |             |           |

Paso B opcional. Configuración del dispositivo de cabecera VPN en las instalaciones

Vaya al servicio **VPC** AWS. Elija **conexiones VPN de sitio** a **sitio**, seleccione el túnel VPN recién creado y seleccione **Configuración de descarga** como se muestra en la imagen.

| aws Services ▼                                                  |   |                 |                | Q Search fo            | or service: | es, features, m | arketplace products, and d | locs | [Option+S]      |             |         | D              | <b>\$</b> * a |
|-----------------------------------------------------------------|---|-----------------|----------------|------------------------|-------------|-----------------|----------------------------|------|-----------------|-------------|---------|----------------|---------------|
| New VPC Experience                                              |   | Create VPN C    | onnection      | Download Config        | juration    | Actions N       | •                          |      |                 |             |         |                |               |
| Network ACLs                                                    |   | Q. Filter by ta | is and attribu | ites or search by keyw | ord         |                 |                            |      |                 |             |         |                |               |
| Security Groups                                                 |   | Name            | - VP           | N ID                   | ▲ St        | tate -          | Virtual Private Gateway    | ~    | Transit Gateway | ÷           | Custom  | er Gateway     |               |
| <ul> <li>REACHABILITY</li> <li>Reachability Analyzer</li> </ul> | 4 | ISE-tunne       | el vpn         | -0ec12855f198861e2     | av          | vailable        | vgw-0d293950bc1377ae8      |      | -               |             | cgw-094 | 4cf9c0927fe539 | OnPr          |
| ▼ DNS FIREWALL<br>Rule Groups New                               |   |                 |                |                        |             |                 |                            |      |                 |             |         |                |               |
| Domain Lists New                                                |   |                 |                |                        |             |                 |                            |      |                 |             |         |                |               |
| <ul> <li>NETWORK FIREWALI</li> <li>Firewalls</li> </ul>         |   |                 |                |                        |             |                 |                            |      |                 |             |         |                |               |
| Firewall policies                                               |   |                 |                |                        |             |                 |                            |      |                 |             |         |                |               |
| Network Firewall rule<br>groups                                 |   |                 |                |                        |             |                 |                            |      |                 |             |         |                |               |
| VIRTUAL PRIVATE<br>NETWORK (VPN)                                |   |                 |                |                        |             |                 |                            |      |                 |             |         |                |               |
| Customer Gateways                                               |   | VPN Connection  | n: vpn-0ec1    | 12855f198861e2         |             |                 |                            |      |                 |             |         |                |               |
| Virtual Private Gateway                                         | s | Detaile         | unnel Detaile  | Tage                   |             |                 |                            |      |                 |             |         |                |               |
| Site-to-Site VPN<br>Connections                                 |   | Details         | annier Decalie | /PN ID von-0ec128      | 55(10886    | 31e2            |                            |      |                 |             | State   | available      |               |
| Client VPN Endpoints                                            |   | Virtu           | al Private Ga  | iteway vgw-0d293       | 950bc137    | 7ae8            |                            |      |                 | Customer Ga | teway   | cgw-0944cf9c09 | 27fe539       |

Elija Proveedor, Plataforma y Software, Seleccione Descarga como se muestra en la imagen.

| Download Configuration                                                                                                    | ×  |
|----------------------------------------------------------------------------------------------------|----|
| Choose the sample configuration you wish to download based on your customer gateway. Please note these are samples, and will need modification to use Advanced Algorithms, Certificates, and/or IPv6.          Vendor       Cisco Systems, Inc.       Image: Certificates and a certificates and a certificates are samples and a certificates and a certificates and a certificates and a certificates are certificates and a certificates and a certificates are certificates and a certificates and a certificates are certificates and a certificates and a certificates are certificates and a certificates are certificates and a certificates are certificates and a certificates are certificates and a certificates are certificates and a certificates are certificates and a certificates are certificates are c |    |
| Software IOS 12.4+ V I                                                                                                    | ad |

Aplique la configuración descargada en el dispositivo de cabecera VPN en las instalaciones.

## Paso C opcional Crear un par de claves personalizado

Se accede a las instancias de AWS EC2 con la ayuda de pares clave. Para crear un par de claves, navegue al servicio EC2. Seleccione el menú Pares de Teclas en Red y Seguridad. Seleccione Crear par de claves, asígnele un nombre, deje otros valores como predeterminados y seleccione Crear par de claves de nuevo.

# Create key pair Info

#### Key pair

| Name                                                                                          |  |  |
|-----------------------------------------------------------------------------------------------|--|--|
| aws                                                                                           |  |  |
| The name can include up to 255 ASCII characters. It can't include leading or trailing spaces. |  |  |
| Key pair type Info                                                                            |  |  |
| O RSA                                                                                         |  |  |
| O ED25519                                                                                     |  |  |
| Private key file format                                                                       |  |  |
| .pem     For use with OpenSSH                                                                 |  |  |
| .ppk     For use with PuTTY                                                                   |  |  |
| Tags (Optional)                                                                               |  |  |
| No tags associated with the resource.                                                         |  |  |
| Add tag                                                                                       |  |  |
| You can add 50 more tags.                                                                     |  |  |

## Paso D opcional. Crear grupo de seguridad personalizado

El acceso de instancias de AWS EC2 está protegido por **grupos de seguridad**, para configurar el **grupo de seguridad**, navegue al servicio **EC2**. Seleccione el menú **Grupos de seguridad** en **Red y Seguridad**. Seleccione Crear grupo de seguridad, configure un nombre, descripción, en el campo VPC seleccione VPC recientemente configurado. Configure **las reglas entrantes** para permitir la comunicación a ISE. Seleccione **Crear grupo de seguridad** como se muestra en la imagen.

| C2 > Security Groups > Creat            | e security group  | >                       |                                          |                                       |                 |                             |        |  |  |  |  |  |
|-----------------------------------------|-------------------|-------------------------|------------------------------------------|---------------------------------------|-----------------|-----------------------------|--------|--|--|--|--|--|
| Create security gro                     | oup 🗤             |                         |                                          |                                       |                 |                             |        |  |  |  |  |  |
| A security group acts as a virtual fire | wall for your ins | stance to control inbou | nd and outbound traffic. To create a new | security group, complete the fields t | below.          |                             |        |  |  |  |  |  |
| Basic details                           |                   |                         |                                          |                                       |                 |                             |        |  |  |  |  |  |
| Security group name Info                |                   |                         |                                          |                                       |                 |                             |        |  |  |  |  |  |
| ICMP/HTTPS/SSH/RemoteVPN                | Subnet            |                         |                                          |                                       |                 |                             |        |  |  |  |  |  |
| Name cannot be edited after creation.   |                   |                         |                                          |                                       |                 |                             |        |  |  |  |  |  |
| Description Info                        |                   |                         |                                          |                                       |                 |                             |        |  |  |  |  |  |
| ICMP/HTTPS/SSH/RemoteVPN                | Subnet            |                         |                                          |                                       |                 |                             |        |  |  |  |  |  |
| VPC Infe                                |                   |                         |                                          |                                       |                 |                             |        |  |  |  |  |  |
| Q, vpc-0348cae18148e719d                |                   |                         | ×                                        |                                       |                 |                             |        |  |  |  |  |  |
|                                         |                   |                         |                                          |                                       |                 |                             |        |  |  |  |  |  |
| Inbound rules info                      |                   | Protocol 🗤              | Port range Info                          | Source info                           |                 | Description - optional Info |        |  |  |  |  |  |
| SSH                                     | •                 | TCP                     | 22                                       | Anywhere-IPv4 V                       | Q               |                             | Delete |  |  |  |  |  |
| -                                       |                   |                         |                                          |                                       | 0.0.0.0/0 ×     |                             |        |  |  |  |  |  |
| All ICMP - IPv4                         | •                 | ICMP                    | All                                      | Anywhere-IPv4 🔻                       | ٩               |                             | Delete |  |  |  |  |  |
|                                         |                   |                         |                                          |                                       | 0.0.0.0/0 ×     |                             |        |  |  |  |  |  |
| HTTPS                                   | •                 | TCP                     | 443                                      | Anywhere-IPv4 🔻                       | ۹               |                             | Delete |  |  |  |  |  |
|                                         |                   |                         |                                          |                                       | 0.0.0.0/0 ×     |                             |        |  |  |  |  |  |
| All traffic                             | •                 | All                     | All                                      | Custom 🔻                              | ٩               |                             | Delete |  |  |  |  |  |
|                                         |                   |                         |                                          |                                       | 172.18.5.0/24 × |                             |        |  |  |  |  |  |
| Add rule                                |                   |                         |                                          |                                       |                 |                             |        |  |  |  |  |  |

**Nota:** El grupo de seguridad configurado permite el acceso SSH, ICMP, HTTPS a ISE y a todos los protocolos desde la subred en las instalaciones.

## Paso 1. Suscripción al producto AWS ISE Marketplace

Vaya al servicio **AWS Marketplace Subscriptions**. Seleccione **Discover Products** como se muestra en la imagen.

| aws Services 🔻                                                    | Q   jearch for services, features, marketplace products, and docs [Option+5]                                                                                                    | Global 🔻 Support 🔻 |
|-------------------------------------------------------------------|----------------------------------------------------------------------------------------------------|--------------------|
| AWS Marketplace $\qquad \times$                                   | ③ AWS Marketplace AMIs now supported with Spot Instances in the EC2 Launch Instance Wizard. What's New [2]                                                                                                    | × ©                |
| Manage subscriptions Discover products Product Support Connection | AWS Marketplace > Manage subscriptions Manage subscriptions Info                                                                                                    | Actions 🔻          |
| accords.                                                          | You will need a License Manager SLR to see license entitlements     Without AWS License Manager service linked roles (SLRs) you will not be able to see any of your AWS Marketplace license entitlements below. Please go to AWS     License Manager Console to onboard with the AWS License Manager SLRs. | SLR 🖸              |
|                                                                   | Your subscriptions       Q       All delivery methods       V                                                                                                    | > 💿                |

Busque el producto **ISE** y seleccione **Cisco Identity Services Engine (ISE)** como se muestra en la imagen.

| aws Services ▼                                                             | Q Search for services, f                                                                                                    | atures, marketplace products, and docs [Option+S]                                                                                                    | 🔉 alice @ 8682-5143-9359 ▼ Global                                                | ▼ Support ▼ |   |  |  |  |  |
|----------------------------------------------------------------------------|----------------------------------------------------------------------------------------------------|----------------------------------------------------------------------------------------------------|----------------------------------------------------------------------------------|-------------|---|--|--|--|--|
| AWS Marketplace $\qquad 	imes$                                             | AWS Marketplace $>$ Discover products $>$                                                                                              | Search results                                                                                                    |                                                                                  |             | ٩ |  |  |  |  |
| Manage subscriptions<br>Discover products<br>Product Support Connection 12 | Refine results                                                                                                    | Search AWS Marketplace products                                                                                                    |                                                                                  |             |   |  |  |  |  |
| Settings                                                                   | Categories<br>Infrastructure Software (5)                                                                                              | U ISE<br>ISE (5 results) showing 1 - 5<br>Did you mean ice, isr?                                                                                                    | < 1 > Sort By: Relevance                                                         | ×<br>©      |   |  |  |  |  |
|                                                                            | Amazon Machine image (4)     CloudFormation Template (1)     Publisher     Cisco (4)     Toshiba Digital Solutions     Corporation (1) | Cisco Identity Services Engine (ISE)<br>by Cisco Systems, Inc.<br>Cisco Identity Services Engine (ISE) on AWS enables Network Access Control (N<br>managed from the cloud while ensuring the flexibility required to meet each of<br>Cisco ISE on AWS, you can unify the policy management of your or | NAC) service workloads to be deployed<br>organizations unique cloud strategy. Wi | and         |   |  |  |  |  |

## Seleccione el botón Continuar para suscribirse

| 🐓 aws   | <b>s</b> marketpla | ace                                                                                  |                                                                                                    |                                                                                                    |                                                                                                    |                                                                                                    |                        |                                                                                                    | Q                                                                                                    |                                             |                | Hello,                  | alice 🔻 |
|---------|--------------------|--------------------------------------------------------------------------------------|----------------------------------------------------------------------------------------------------|----------------------------------------------------------------------------------------------------|----------------------------------------------------------------------------------------------------|----------------------------------------------------------------------------------------------------|------------------------|----------------------------------------------------------------------------------------------------|----------------------------------------------------------------------------------------------------|---------------------------------------------|----------------|-------------------------|---------|
| About 👻 | Categories 👻       | Delivery Methods 🔻                                                                   | Solutions 👻                                                                                                    | AWS IQ 👻                                                                                                    | Resources 👻                                                                                                    | Your Saved List 🌖                                                                                                    |                        |                                                                                                    | Pi                                                                                                    | rtners Sell in AV                           | VS Marketplace | Amazon Web Services Hom | e Help  |
|         |                    |                                                                                      |                                                                                                    | Cisco                                                                                                    | Identity S                                                                                                    | Services Engine                                                                                                    | (ISE)                  |                                                                                                    | Continue to                                                                                                    | Subscribe                                   |                |                         |         |
|         |                    |                                                                                      | ababa                                                                                                    | By: Cisco                                                                                                    | Systems, Inc. 🖉                                                                                                    | Latest Version: 3.1                                                                                                    |                        |                                                                                                    | Rem                                                                                                    | ove                                         |                |                         |         |
|         |                    |                                                                                      | cisco                                                                                                    | Cisco ISE<br>endpoint<br>Show r                                                                                                    | on AWS provides<br>s. Cisco ISE enabl<br>more                                                                                                    | s secure network access con<br>les you to easily segment ne                                                                                                    | trol for l<br>etwork a | loT, BYOD, and corporate owned<br>ccess for employees, contractors,                                                                                                    | Typical Tr<br>\$0.6                                                                                                    | otal Price<br>B <b>/hr</b>                  |                |                         |         |
|         |                    |                                                                                      |                                                                                                    | Linux/U<br>BYOL                                                                                                    | Inix                                                                                                    |                                                                                                    |                        |                                                                                                    | Notal pricing per ins<br>hosted on c5.4xlarg<br>Virginia). View Deta                                                                                                    | ance for services<br>e in US East (N.<br>Hs |                |                         |         |
|         |                    |                                                                                      | Overview                                                                                                    |                                                                                                    | Pricing                                                                                                    | g U                                                                                                    | Jsage                  | Support                                                                                                    |                                                                                                    | Reviews                                     |                |                         |         |
|         |                    | Cisc<br>Accor<br>acco<br>ISE<br>mar<br>fore<br>For<br>http<br>V<br>U<br>B:<br>V<br>V | o identity Service<br>ess Control (NAC)<br>aged from the cl<br>et each organizati<br>5, you can unify th<br>ses control and ne<br>is equipped with<br>hagement, bringin<br>front of your NAC<br>more information<br>c://www.clsco.com<br>ersion | s Engine (ISE) or<br>service workloa<br>oud while ensure<br>oud while ensure<br>oud while ensure<br>oud while ensure<br>oud worklow ensure<br>g ease of deploy<br>operations.<br>on Cisco ISE, pl<br>n/go/ise C | n AWS enables Nu<br>ds to be deployed<br>ing the flexibility<br>d strategy. With C<br>ement of your or<br>ministration. Cisc<br>mate policy and I<br>yment and autom<br>ease visit | etwork<br>d and<br>required to<br>Cisco ISE on<br>ganization for endpoint<br>o<br>lifecycle<br>nation to the<br>3.1<br>Cisco Systems, Inc. C<br>See Product Video C |                        | Highlights  Gain visbility with context and con<br>what, where, and how endpoints ar<br>connecting to your network to ensu-<br>limit risk, with or without the use of<br>Extend zero trust to contain threat<br>Network segmentation shrinks the<br>the spread of ransomware, and ena<br>containment.  Accelerate the value of existing sol<br>with other Cisco and third-party so<br>active arm of protection into passh<br>and increase your return on investm | itrol: Know who,<br>nd devices are<br>ure compliance and<br>of agents.<br>s: Software-Definer<br>attack surface, lim<br>ables rapid threat<br>utions: Integrate<br>utions: Integrate<br>utions: Integrate<br>utions to bring an<br>ve security solution<br>ment (ROI). | i<br>ts                                     |                |                         |         |

Seleccione el botón Aceptar términos como se muestra en la imagen.

| 👷 aws marketplace                                                                                                    |                                                                                                    | Q                                                                    | Hello, alice 🕶                |  |  |  |  |  |  |  |
|----------------------------------------------------------------------------------------------------|----------------------------------------------------------------------------------------------------|----------------------------------------------------------------------|-------------------------------|--|--|--|--|--|--|--|
| About - Categories - Delivery Methods - Solutions - AWS IQ - Re                                                                                                    | sources 👻 Your Saved List 🌗                                                                                                    | Partners Sell in AWS Marketplace                                     | Amazon Web Services Home Help |  |  |  |  |  |  |  |
| cisco Cisco Iden                                                                                                    | tity Services Engine (ISE)                                                                                                    | Continue to Configuration<br>You must first review and accept terms. |                               |  |  |  |  |  |  |  |
| < Product Detail Subscribe<br>Subscribe to this so<br>To create a subscription, review the pr                                                                                                    | ftware<br>icing information and accept the terms for this software.                                                                                                    |                                                                      |                               |  |  |  |  |  |  |  |
| Terms and Conditions                                                                                                    |                                                                                                    |                                                                      |                               |  |  |  |  |  |  |  |
| Cisco Systems, Inc. Offer                                                                                                    |                                                                                                    |                                                                      |                               |  |  |  |  |  |  |  |
| By subscribing to this software, you agree<br>License Agreement (EULA) (Z, You also a<br>information about this transaction (inclu<br>seller, reseller or underlying provider, as<br><u>Notice</u> (Z, Your use of AWS services is sub<br>agreement with AWS governing your use | By subscribing to this software, you agree to the pricing terms and the seller's <u>End User</u><br><u>License Agreement (EULA)</u> (7. You also agree and acknowledge that AWS may share<br>information about this transaction (including your payment terms) with the respective<br>seller, reseller or underlying provider, as applicable, in accordance with the <u>AWS Privacy</u><br><u>Notice</u> (7. Your use of AWS services is subject to the <u>AWS Customer Agreement</u> or other<br>agreement with AWS governing your use of such services. |                                                                      |                               |  |  |  |  |  |  |  |
| The following table shows pricing inform<br>of each component.                                                                                                    |                                                                                                    |                                                                      |                               |  |  |  |  |  |  |  |
| Cisco Identity Services Engine Additional taxes or fees may apply.                                                                                                    |                                                                                                    |                                                                      |                               |  |  |  |  |  |  |  |
| (ISE) BYOL <                                                                                                    | Cisco Identity Services Engine (ISE)                                                                                                    |                                                                      |                               |  |  |  |  |  |  |  |

Una vez suscrito, el estado de **fecha** de **vigencia** y **vencimiento** con el cambio a **pendiente** como se muestra en la imagen.

< Product Detail Subscribe

## Subscribe to this software

Your subscription to this product is pending and may take a few minutes. You will be notified on this page when the subscription is complete.

#### **Terms and Conditions**

#### Cisco Systems, Inc. Offer

You have subscribed to this software and agreed that your use of this software is subject to the pricing terms and the seller's End User License Agreement (EULA) C. You agreed that AWS may share information about this transaction (including your payment terms) with the respective seller, reseller or underlying provider, as applicable, in accordance with the AWS Privacy Notice C. Your use of AWS services remains subject to the AWS Customer Agreement or other agreement with AWS governing your use of such services.

| Product                              | Effective date | Expiration date | Action         |
|--------------------------------------|----------------|-----------------|----------------|
| Cisco Identity Services Engine (ISE) | O Pending      | O Pending       | ✓ Show Details |

Poco después de la **fecha de entrada en vigor**, los cambios en la fecha de suscripción y la **fecha de vencimiento** cambian a **N/A.** Seleccione **Continuar a la configuración** como se muestra en el ima

| cisco                                                                                                  | Cisco Identity                                                                                                    | Services En                                                                                                | gine (ISE)                                                                                                    |                                                                                                    | Continue to Configuration |
|----------------------------------------------------------------------------------------------------|----------------------------------------------------------------------------------------------------|----------------------------------------------------------------------------------------------------|----------------------------------------------------------------------------------------------------|----------------------------------------------------------------------------------------------------|---------------------------|
| Thank you for su                                                                                       | bscribing to this product! You                                                                                                    | can now configure yo                                                                                       | our software.                                                                                                    |                                                                                                    | x                         |
| < Product Detail                                                                                       | Subscribe                                                                                                    |                                                                                                    |                                                                                                    |                                                                                                    |                           |
| Subscribe                                                                                              | e to this softw                                                                                                    | /are                                                                                                    |                                                                                                    |                                                                                                    |                           |
| You're subscribed configure your so                                                                    | l to this software. Please s<br>ftware.                                                                                                    | ee the terms and p                                                                                         | pricing details below                                                                                                    | or click the button above to                                                                                                    |                           |
| Terms and Co                                                                                           | onditions                                                                                                    |                                                                                                    |                                                                                                    |                                                                                                    |                           |
| Cisco Systems,                                                                                         | Inc. Offer                                                                                                    |                                                                                                    |                                                                                                    |                                                                                                    |                           |
| You have subscrii<br>and the seller's E<br>transaction (inclu<br>applicable, in acc<br>Customer Agreer | bed to this software and a<br>ind User License Agreemen<br>uding your payment terms<br>cordance with the AWS Priv<br>ment <sup>2</sup> or other agreemen | greed that your us<br>it (EULA) C. You a<br>with the respective<br>vacy Notice C. You<br>t with AWS govern | e of this software is<br>greed that AWS may<br>ve seller, reseller or u<br>ir use of AWS service<br>ing your use of such | subject to the pricing terms<br>share information about this<br>inderlying provider, as<br>is remains subject to the AWS<br>services. |                           |
| Product                                                                                                |                                                                                                    | Effective date                                                                                             | Expiration date                                                                                                    | Action                                                                                                    |                           |
| Cisco Identity Ser                                                                                     | vices Engine (ISE)                                                                                                    | 8/23/2021                                                                                                  | N/A                                                                                                    | ✓ Show Details                                                                                                    |                           |

### Paso 2. Configuración de ISE en AWS

En el menú Método de entrega de la **pantalla Configurar este software** seleccione **Cisco Identity Services Engine (ISE).** En la **versión de software** seleccione **3.1 (12 de agosto de 2021)**. Seleccione la **región**, donde se planea implementar ISE. Seleccione **Continuar para iniciar**.

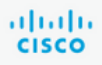

< Product Detail Subscribe Configure

# Configure this software

Choose a fulfillment option below to select how you wish to deploy the software, then enter the information required to configure the deployment.

| Delivery Method                                                      |   |
|----------------------------------------------------------------------|---|
| Cises Identity Consists Facing (ISF)                                 |   |
| Cisco identity Services Engine (ISE)                                 | × |
| Software Version                                                     |   |
| 3.1 (Aug 12, 2021)                                                   | ~ |
| Whats in This Version                                                |   |
| <b>Cisco Identity Services Engine (ISE)</b><br>running on c5.4xlarge |   |
| Learn more                                                           |   |
| Region                                                               |   |
| EU (Frankfurt)                                                       | ~ |
|                                                                      |   |
| Product code: basttrzv6xwc4yn2uup6bh730                              |   |
|                                                                      |   |
| Release notes (updated August 12, 2021)                              |   |
|                                                                      |   |

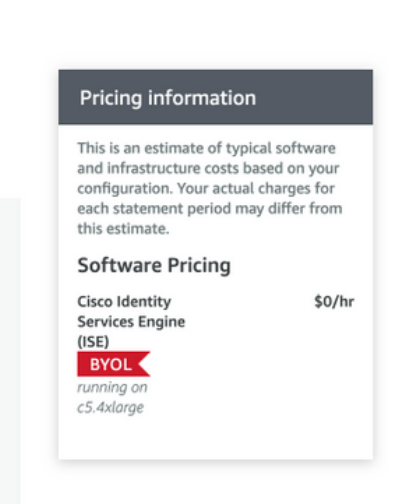

## Paso 3. Iniciar ISE en AWS

En el menú desplegable Acciones de la pantalla **Iniciar este software**, seleccione **Iniciar formación de nube**.

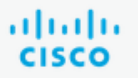

# **Cisco Identity Services Engine (ISE)**

< Product Detail Subscribe Configure Launch

# Launch this software

Review your configuration and choose how you wish to launch the software.

| Configuration Details                                                                         |                                                                                                    |
|-----------------------------------------------------------------------------------------------|----------------------------------------------------------------------------------------------------|
| Fulfillment Option                                                                            | Cisco Identity Services Engine (ISE)<br>Cisco Identity Services Engine (ISE)<br>running on c5.4xlarge |
| Software Version                                                                              | 3.1                                                                                                   |
| Region                                                                                        | EU (Frankfurt)                                                                                        |
| Usage Instructions                                                                            |                                                                                                    |
|                                                                                               |                                                                                                    |
| Choose Action<br>Select a launch action<br>✓ Launch CloudFormation<br>Copy to Service Catalog | Choose this action to launch your configuration through the AWS<br>CloudFormation console.            |
|                                                                                               | Launch                                                                                                |

(Opcional) Seleccione Instrucciones de uso para familiarizarse con ellas. Seleccione Iniciar.

## Paso 4. Configuración de la pila de formación de nube para ISE en AWS

El botón de inicio le redirige a la pantalla de configuración de la pila de formación en la nube. Hay una plantilla prediseñada que se debe utilizar para configurar ISE. Mantenga los parámetros predeterminados y seleccione Siguiente.

| aw | Services ▼                        | Q [Search for services, features, marketplace products, and docs [Option+S]                                                                                                    |
|----|-----------------------------------|----------------------------------------------------------------------------------------------------|
| =  | CloudFormation > Stacks > Creat   | te stack                                                                                                    |
|    | Step 1<br>Specify template        | Create stack                                                                                                    |
|    | Step 2<br>Specify stack details   | Prerequisite - Prepare template                                                                                                    |
|    | Step 3<br>Configure stack options | Prepare template         Every stack is based on a template. A template is a JSON or YAML file that contains configuration information about the AWS resources you want to include in the stack.         Image: Image: Image |
|    | Step 4<br>Review                  | Specify template A template is a JSON or YAML file that describes your stack's resources and properties.                                                                                                    |
|    |                                   | Template source<br>Selecting a template generates an Amazon S3 URL where it will be stored.                                                                                                    |
|    |                                   | Amazon S3 URL                                                                                                    |
|    |                                   | https://s3.amazonaws.com/awsmp-fulfillment-cf-templates-prod/bedef662-aba4-427e-b523-7c93cd50111c.f7b45e37-579d-4492-bf3d-e495ba9;                                                                                                    |
|    |                                   | S3 URL: https://s3.amazonaws.com/awsmp-fulfillment-cf-templates-prod/bedef662-aba4-427e-b523-7c93cd50111c.f7b45e37-5<br>79d-4492-bf3d-e495ba925376.template                                                                                                    |
|    |                                   | Cancel Next                                                                                                    |

Rellene los datos de la pila de formación de nube con **nombre de pila**. Configure los detalles de la instancia como **nombre de host**, seleccione **par de claves de** instancia y **grupo de seguridad de administración**.

| CloudFormation > Stacks > Cru     | eate stack                                                                                                    |
|-----------------------------------|----------------------------------------------------------------------------------------------------|
| Step 1<br>Specify template        | Specify stack details                                                                                                    |
| Step 2<br>Specify stack details   | Stack name                                                                                                    |
|                                   | Stack name                                                                                                    |
| Step 3<br>Configure stack options | AWS-ISE31-Stack                                                                                                    |
|                                   | Stack name can include letters (A-Z and a-z), numbers (0-9), and dashes (-).                                                                                                    |
| Step 4<br>Review                  | Parameters<br>Parameters are defined in your template and allow you to input custom values when you create or update a stack.                                                                                                    |
|                                   | Instance Details Hostname                                                                                                    |
|                                   | Enter the hostname. This field only supports alphanumeric characters and hyphen (-). The length of the hostname should not exceed 19 characters.  ISE31-2                                                                                                    |
|                                   | Instance Key Pair<br>To access the Cisco ISE instance via SSH, choose the PEM file that you created in AWS for the usemame "admin". Create a PEM key pair in AWS now if you have not configured<br>one already. Usage example: ssh -i mykeypair.pem admin@myhostname.compute-1.amazonaws.com |
|                                   | aws                                                                                                    |
|                                   | Management Security Group<br>Choose the Security Group to attach to the Cisco ISE interface. Create a Security Group in AWS now if you have not configured one already.                                                                                                    |
|                                   | ICMP/HTTPS/SSH/RemoteVPNSubnet (sg-0792bfa6bba47098d)                                                                                                    |

Continuar configuración de detalles de instancia con Red de administración, IP privada de administración, Zona horaria, Tipo de instancia, Cifrado EBS y Tamaño del volumen.

#### Management Network

Choose the subnet to be used for the Cisco ISE interface. To enable IPv6 addresses, you must associate an IPv6 CIDR block with your VPC and subnets. Create a Subnet in AWS now if you have not configured one already.

| subnet-0fbebcdae62a58143 (10.0.1.0/24) (ISE-subnet)                                                                                                    | •         |
|----------------------------------------------------------------------------------------------------|-----------|
| Management Private IP<br>(Optional) Enter the IPv4 address from the subnet that you chose earlier. If this field is left blank, the AWS DHCP will assign an IP address.                                                                          |           |
| 10.0.1.100                                                                                                    |           |
| <b>Fime Zone</b><br>Choose a system time zone.                                                                                                    |           |
| Etc/UTC                                                                                                    | •         |
| Instance Type<br>Choose the required Cisco ISE instance type.                                                                                                    |           |
| c5.4xlarge                                                                                                    | •         |
| E <b>BS Encryption</b><br>Choose true to enable EBS encryption.                                                                                                    |           |
| true                                                                                                    | •         |
| Volume Size<br>Specify the storage in GB (Minimum 300GB and Maximum 2400GB). 600GB is recommended for production use, storage lesser than 600GB can be used for evaluation<br>only. On terminating the instance, volume will be deleted as well. | ı purpose |
| 300                                                                                                    | ^         |

# Continuar configuración de detalles de instancia con **dominio DNS, servidor de nombres, servicio NTP** y **servicios**.

#### **Network Configuration**

#### DNS Domain

Enter a domain name in correct syntax (for example, cisco.com). The valid characters for this field are ASCII characters, numerals, hyphen (-), and period (.). If you use the wrong syntax, Cisco ISE services might not come up on launch.

#### example.com

#### Name Server

Enter the IP address of the name server in correct syntax. If you use the wrong syntax, Cisco ISE services might not come up on launch.

#### 172.18.5.150

#### NTP Server

Enter the IP address or hostname of the NTP server in correct syntax (for example, time.nist.gov). Your entry is not verified on submission. If you use the wrong syntax, Cisco ISE services might not come up on launch.

▼

▼

▼

•

#### 172.18.5.150

#### Services

### ERS

Do you wish to enable ERS?

#### yes

### OpenAPI

Do you wish to enable OpenAPI?

## yes

pxGrid

Do you wish to enable pxGrid?

yes

#### pxGrid Cloud

Do you wish to enable pxGrid Cloud?

Configure la contraseña de usuario de la GUI y seleccione Next.

#### **User Details**

| Enter Password<br>Enter a password for the username "admin". The password must be aligned with the Cisco ISE password policy. The configure<br>Warning: The password is displayed in plaintext in the User Data section of the Instance settings window in the AWS Console. | d password is used fo | or Cisco ISE GUI acces | \$5. |
|----------------------------------------------------------------------------------------------------|-----------------------|------------------------|------|
|                                                                                                    |                       |                        |      |
| Confirm Password<br>Retype Password                                                                                                    |                       |                        |      |
|                                                                                                    |                       |                        |      |
|                                                                                                    | Cancel                | Previous               | Next |

## No se requiere ningún cambio en la siguiente pantalla. Seleccione Next.

| Step 1<br>Specify template        | Configure stack options                                                                                                    |
|-----------------------------------|----------------------------------------------------------------------------------------------------|
| Step 2<br>Specify stack details   | Tags<br>You can specify tags (key-value pairs) to apply to resources in your stack. You can add up to 50 unique tags for each stack. Learn more 🔀                                                                                           |
| Step 3<br>Configure stack options | Key     Value     Remove                                                                                                    |
| Step 4<br>Review                  | Add tag                                                                                                    |
|                                   | Permissions<br>Choose an IAM role to explicitly define how CloudFormation can create, modify, or delete resources in the stack. If you don't choose a role, CloudFormation uses permissions<br>based on your user credentials. Learn more 🖄 |
|                                   | IAM role - optional<br>Choose the IAM role for CloudFormation to use for all operations performed on the stack.                                                                                                    |
|                                   | IAM role name     ▼     Sample-role-name     ▼     Remove                                                                                                    |

Vaya a la pantalla Revisar pila, desplácese hacia abajo y seleccione Crear pila.

| Stack creation options                             |                                               |   |
|----------------------------------------------------|-----------------------------------------------|---|
| Timeout<br>-<br>Termination protection<br>Disabled |                                               |   |
| Quick-create link                                  | Cancel Previous Create change set Create stac | k |

Una vez que se implementa la pila, se debe ver el estado CREATE\_COMPLETE.

| CloudFormation > Stacks > AWS-ISE31-Stack                      |                              |                    |                      |                             |                |
|----------------------------------------------------------------|------------------------------|--------------------|----------------------|-----------------------------|----------------|
| Stacks (1) C                                                   | AWS-ISE31-Stack              |                    | Delet                | e Update Stack actions 🔻    | Create stack 🔻 |
| Q Filter by stack name                                         | Stack info Events Resources  | Outputs Parameters | Template Change sets |                             |                |
| Active View nested                                             | Events (5)                   |                    |                      |                             | C              |
| AWS-ISE31-Stack 2021-09-14 16:07:43 UTC+0200 C CREATE COMPLETE | Q. Search events             |                    |                      |                             | 0              |
|                                                                | Timestamp 🔻                  | Logical ID         | Status               | Status reason               |                |
|                                                                | 2021-09-14 16:08:08 UTC+0200 | AWS-ISE31-Stack    | CREATE_COMPLETE      |                             |                |
|                                                                | 2021-09-14 16:08:06 UTC+0200 | IseEc2Instance     | ⊘ CREATE_COMPLETE    |                             |                |
|                                                                | 2021-09-14 16:07:51 UTC+0200 | IseEc2Instance     | CREATE_IN_PROGRESS   | Resource creation Initiated |                |
|                                                                | 2021-09-14 16:07:49 UTC+0200 | IseEc2Instance     | CREATE_IN_PROGRESS   | -                           |                |
|                                                                | 2021-09-14 16:07:43 UTC+0200 | AWS-ISE31-Stack    | CREATE_IN_PROGRESS   | User Initiated              |                |

Paso 5. Acceso a ISE en AWS

Para acceder a la instancia de ISE, navegue a la ficha **Resources** para ver la instancia EC2 creada desde CloudForms (también navegue hasta **Services > EC2 > Intones** para ver las instancias EC2) como se muestra en la imagen.

| CloudFormation > Stacks > AWS-ISE31-Sta                            | ick |                    |                       |                     |                   |      |                    |          |           |
|--------------------------------------------------------------------|-----|--------------------|-----------------------|---------------------|-------------------|------|--------------------|----------|-----------|
| Stacks (1)                                                         | 3   | AWS-ISE31-Sta      | ck                    |                     | Delete            | Up   | date Stack actions | ▼ Create | a stack 🔻 |
| Q Filter by stack name                                             |     | Stack info Events  | Resources Outputs     | Parameters Template | Change sets       |      |                    |          |           |
| Active 🔻 🔘 View nested                                             |     |                    |                       |                     |                   |      |                    |          |           |
|                                                                    |     | Resources (1)      |                       |                     |                   |      |                    |          | C         |
| AWS-ISE31-Stack<br>2021-09-14 16:07:48 UTC+0200<br>CREATE_COMPLETE | ۰   | Q Search resources |                       |                     |                   |      |                    |          | ۲         |
|                                                                    |     | Logical ID         | Physical ID 🛛         | 7 Type ⊽            | Status            | ⊽ St | tatus reason 🛛 🗸   | Module   | $\nabla$  |
|                                                                    |     | IseEc2Instance     | i-08c30161fb61744d5 🖸 | AWS::EC2::Instance  | ⊘ CREATE_COMPLETE |      |                    |          |           |

Seleccione **Physical ID** para abrir el menú **EC2 Instancias**. Asegúrese de que la **verificación de estado** tenga el estado 2/2 verificaciones pasadas.

| New EC2 Experience X    | Instances (1) Info                                                                                                    | C Connect Instance state V Actions V Launch in                                                                         | stances 🔻  |
|-------------------------|----------------------------------------------------------------------------------------------------|----------------------------------------------------------------------------------------------------|------------|
| EC2 Dashboard<br>Events | Q Filter instances search: i-08c30161fb61744d5 X Clear filters                                                                                                    |                                                                                                    | < 1 > ③    |
| Tags<br>Limits          | Name         ▼         Instance ID         Instance state         ▼         Instance ty           -         I-08c30161fb61744d5         ⊘         Running         Q,Q         c5.4xlarge | rpe ♥ Status check Alarm status Availability Zone ♥ Public IPv4 DN:<br>② 2/2 checks passed No alarms + eu-central-1a - | S V Public |

Seleccione **ID de instancia**. Se puede acceder a ISE a través de la **dirección IPv4 privada/DNS IPv4 privado** con el protocolo SSH o HTTPS.

**Nota:** Si accede a ISE a través de la **dirección IPv4 privada/DNS IPv4 privado**, asegúrese de que haya conectividad de red hacia la dirección privada de ISE.

Ejemplo de ISE al que se accede a través de dirección IPv4 privada a través de SSH:

```
[centos@ip-172-31-42-104 ~]$ ssh -i aws.pem admin@10.0.1.100
The authenticity of host '10.0.1.100 (10.0.1.100)' can't be established.
ECDSA key fingerprint is SHA256:G5NdGZ1rgPYnjnldPcXOLcJg9VICLSxnZA0kn0CfMPs.
ECDSA key fingerprint is MD5:aa:e1:7f:8f:35:e8:44:13:f3:48:be:d3:4f:5f:05:f8.
Are you sure you want to continue connecting (yes/no)? yes
Warning: Permanently added '10.0.1.100' (ECDSA) to the list of known hosts.
Last login: Tue Sep 14 14:36:39 2021 from 172.31.42.104
```

**Nota:** Se tardan unos 20 minutos en llegar a ISE a través de SSH. Hasta ese momento, la conectividad con ISE falla con "**Permiso denegado (clave pública)**".

Utilice show application status ise para verificar que los servicios se estén ejecutando:

ISE31-2/admin# show application status ise ISE PROCESS NAME STATE PROCESS ID \_\_\_\_\_ \_\_\_\_\_ Database Listener running 27703 Database Server running 127 PROCESSES Application Server running 47142 Profiler Database running 38593 ISE Indexing Engine running 48309 AD Connector running 56223 M&T Session Database running 37058 M&T Log Processor running 47400 Certificate Authority Service running 55683 EST Service running SXP Engine Service disabled TC-NAC Service disabled PassiveID WMI Service disabled PassiveID Syslog Service disabled PassiveID API Service disabled PassiveID Agent Service disabled PassiveID Endpoint Service disabled PassiveID SPAN Service disabled DHCP Server (dhcpd) disabled DNS Server (named) disabled ISE Messaging Service running 30760 ISE API Gateway Database Service running 35316 ISE API Gateway Service running 44900 Segmentation Policy Service disabled REST Auth Service disabled SSE Connector disabled Hermes (pxGrid Cloud Agent) Service disabled

```
ISE31-2/admin#
```

**Nota:** Se tardan entre 10 y 15 minutos desde que SSH está disponible para que los servicios ISE realicen la transición a un estado en ejecución.

Una vez que el **servidor de aplicaciones** esté **ejecutando State, puede acceder a ISE a través de** la GUI, como se muestra en la imagen.

| Identity Services Engine x +                                                                                                    | - | 0 | × |
|----------------------------------------------------------------------------------------------------|---|---|---|
| ← → C ▲ Not secure   10.0.1.100/admin/login.jsp                                                                                                    | ☆ | Θ | : |
| In the network accurds to the network accurds to the network accurds |   | đ |   |
| @ 2021 Cisco Systems Inc. Cisco, Cisco Systems and Cisco Systems logo are registered trademarks of Cisco Systems Inc. and/or its artiliates in the U.S and certain other countries. Cisco ISE utilizes open source software from various components. View third-party licenses and notices                                                                                                    |   |   |   |

Paso 6. Configuración de la implementación distribuida entre ISE in situ e ISE en AWS

Inicie sesión en In-Prem ISE y navegue hasta Administration > System > Deployment. Seleccione el nodo y Seleccione Make Primary. Vuelva a Administration > System > Deployment, Seleccione Register. Configure FQDN de host de ISE en AWS, Nombre de usuario de la GUI y Contraseña. Haga clic en Next (Siguiente).

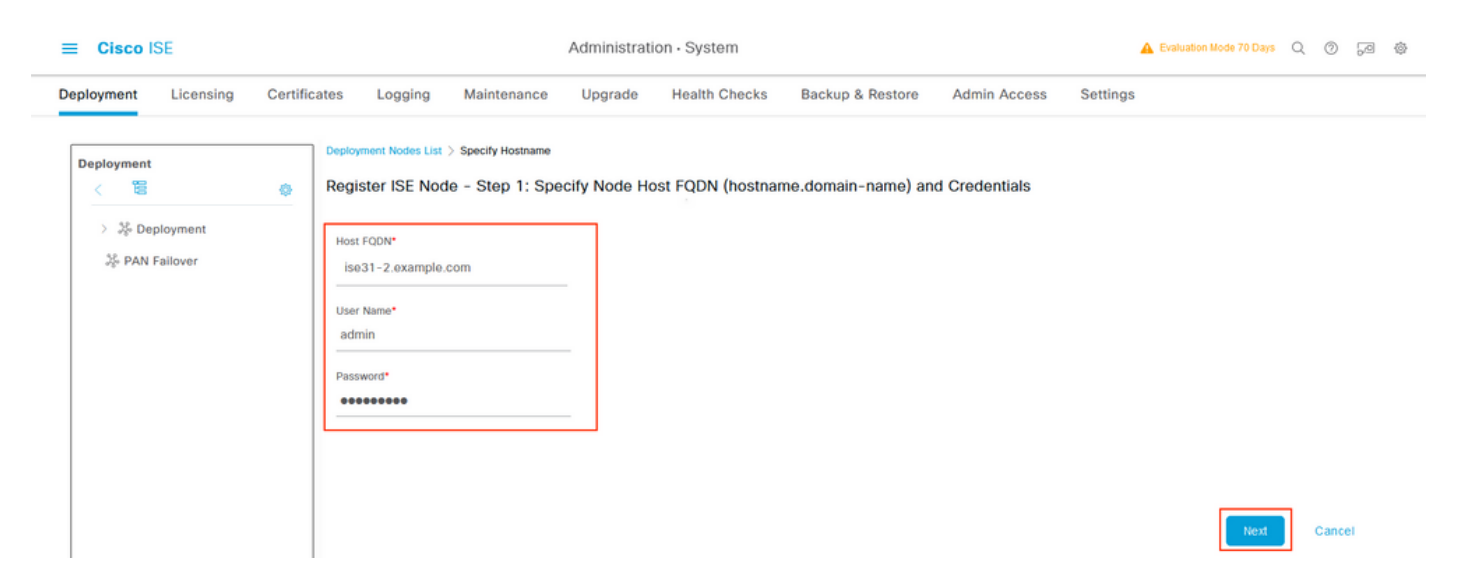

Dado que los certificados autofirmados se utilizan en esta topología, para importar certificados de administrador al **certificado de** importación Select de almacén de confianza **y continuar**.

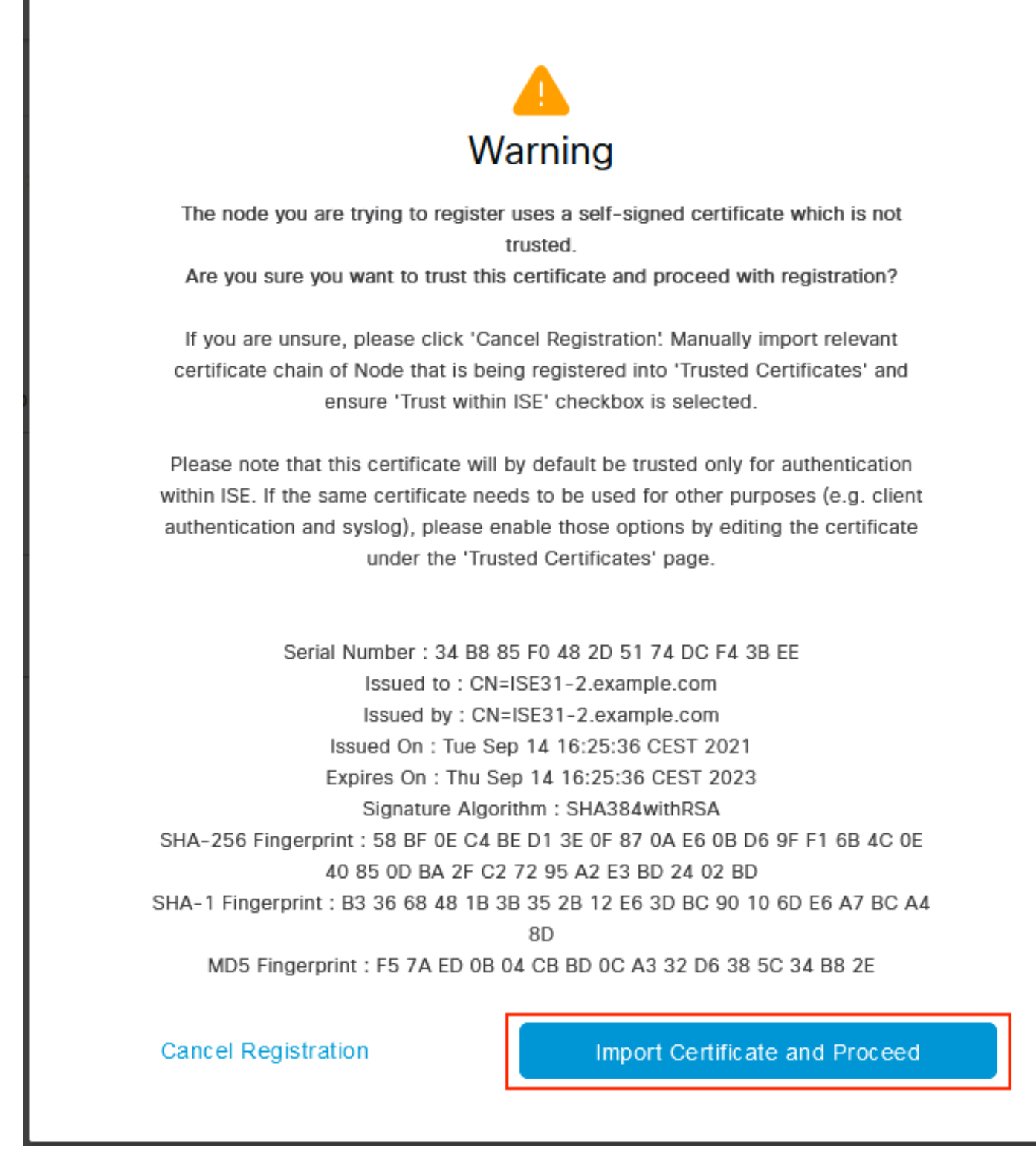

Seleccione las Personas de su elección y haga clic en Enviar.

| _ | <b>O</b> ! |     | 105  |
|---|------------|-----|------|
| _ | 1.10       | 0.0 | ISE. |
|   | 010        |     | 101  |

Administration · System

| Deployment Licensing Certifi                                                                                                    | cates Logging Maintenance Upgrade Health Checks Backup & Restore Admin Access Settings                                              |
|----------------------------------------------------------------------------------------------------|----------------------------------------------------------------------------------------------------|
| Deployment                                                                                                    | Deployment Nodes List Configure Node Register ISE Node - Step 2: Configure Node General Settings                                    |
| المعلم من المعلم من المعلم من المعلم من المعلم من المعلم من المعلم من المعلم من المعلم من المعلم من المعلم من ا<br>المعلم من المعلم من المعلم من المعلم من المعلم من المعلم من المعلم من المعلم من المعلم من المعلم من المعلم من ا | Hostname ISE31-2<br>FQDN ISE31-2.example.com<br>IP Address 10.0.1.100<br>Node Type Identity Services Engine (ISE)<br>Role SECONDARY |
|                                                                                                    | Monitoring     Policy Service                                                                                                    |
|                                                                                                    | > pxGrid ()                                                                                                    |

Cancel Submit

Una vez finalizada la sincronización, el nodo pasa al estado conectado, se muestra la casilla de verificación verde.

| E Cisco ISE                                                                                                    | Administration · System                            | Evaluation Mode 70 Days Q 💮 🗔 🕸        |                        |
|----------------------------------------------------------------------------------------------------|----------------------------------------------------|----------------------------------------|------------------------|
| Deployment Licensing Certifi                                                                                                    | cates Logging Maintenance Upgrade Health Checks    | Backup & Restore Admin Access Settings |                        |
| Deployment       Size     Image: Constraint of the second second s | Deployment Nodes                                   |                                        | Selected 0 Total 2 👩 🛞 |
| Sp PAN Failover                                                                                                    | 🗌 Hostname 🔿 Personas                              | Role(s) Services                       | Node Status            |
|                                                                                                    | ISE31-2 Administration, Monitoring, Policy Service | SEC(A), SEC(M) SESSION, PROFILER       |                        |
|                                                                                                    | Administration, Monitoring, Policy Service         | PRI(A), PRI(M) SESSION, PROFILER       |                        |
|                                                                                                    |                                                    |                                        |                        |

Paso 7. Integración de la implementación de ISE con AD in situ

Vaya a Administration > Identity Management > External Identity Sources. Seleccione Active Directory, Seleccione Add.

| E Cisco ISE                    | Administration · Identity Management                               |
|--------------------------------|--------------------------------------------------------------------|
| dentities Groups External I    | Identity Sources Sequences Settings                                |
| External Identity Sources      | Active Directory                                                   |
|                                | 🖉 Edit 🕂 Add 🍵 Delete 🛛 Q. Node View 🕺 Advanced Tools 🗸 Scope Mode |
| > Certificate Authentication F |                                                                    |
| Active Directory               | Join Point Name<br>Active Directory Domain                         |
| 🔁 LDAP                         |                                                                    |
| DDBC                           | No data avaliable                                                  |
| RADIUS Token                   |                                                                    |
| RSA SecurID                    |                                                                    |
| SAML Id Providers              |                                                                    |
| 🗖 Social Login                 |                                                                    |

# Configure Joint Point Name y Active Directory Domain, Seleccione Submit.

| ■ Cisco ISE                                                                | Administration · Identity Manage                | ement | 🛕 Evaluation Mode 70 Days Q 🔿 🕞 |
|----------------------------------------------------------------------------|-------------------------------------------------|-------|---------------------------------|
| Identities Groups External Iden                                            | tity Sources Identity Source Sequences Settings |       |                                 |
| External Identity Sources                                                  | Connection                                      |       | ^                               |
| < 22 Ø                                                                     | Join Point Name EXAMPLE                         | 0     |                                 |
| <ul> <li>Certificate Authentication F</li> <li>Active Directory</li> </ul> | Active Directory     Domain     example.com     | 0     |                                 |
| C LDAP                                                                     |                                                 |       |                                 |
| COBC                                                                       |                                                 |       |                                 |
| C RSA SecurID                                                              |                                                 |       |                                 |
| C SAML Id Providers                                                        |                                                 |       |                                 |
| Social Login                                                               |                                                 |       |                                 |
|                                                                            |                                                 |       |                                 |
|                                                                            |                                                 |       |                                 |
|                                                                            | ¢                                               |       | *                               |
|                                                                            |                                                 |       | Submit Cancel                   |

Para integrar ambos nodos con Active Directory, seleccione Yes.

# (i) Information

Would you like to Join all ISE Nodes to this Active Directory Domain?

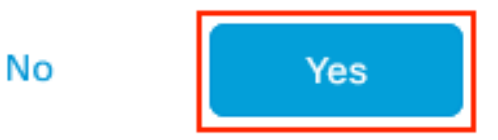

Ingrese **AD User Name** y **Password**, haga clic en **OK**. Una vez que los nodos ISE se integran correctamente con Active Directory, el estado del nodo cambia a Completed (Finalizado).

| Join Operation Status      |               |  |  |  |
|----------------------------|---------------|--|--|--|
| Status Summary: Successful |               |  |  |  |
| ISE Node                   | ∧ Node Status |  |  |  |
| ISE31-2.example.com        | Completed.    |  |  |  |
| ise31.example.com          | Completed.    |  |  |  |
|                            |               |  |  |  |

| Close |  |
|-------|--|

# Limitaciones

Para conocer las limitaciones de ISE en AWS, consulte la sección <u>Limitaciones conocidas</u> de la Guía de administración de ISE.

# Verificación

Utilize esta sección para confirmar que su configuración funcione correctamente.

Para verificar que la autenticación se realiza en el ISE PSN ubicado en AWS, navegue hasta **Operaciones > Radius > Registros en directo** y confirme en la **columna Servidor** ISE en AWS PSN.

| ■ Cisco ISE                                                                                 |                   | Operations · RADIUS                   |                                                             |                                       |                                                                                           |                                                                            | A Evaluation Mode 70 Day                                                                     | Q (2)                                                                                                    | @ ©                                             |                                              |
|---------------------------------------------------------------------------------------------|-------------------|---------------------------------------|-------------------------------------------------------------|---------------------------------------|-------------------------------------------------------------------------------------------|----------------------------------------------------------------------------|----------------------------------------------------------------------------------------------|----------------------------------------------------------------------------------------------------|-------------------------------------------------|----------------------------------------------|
| Live Logs Live Sessions                                                                     | à                 |                                       |                                                             |                                       |                                                                                           |                                                                            |                                                                                              |                                                                                                    |                                                 |                                              |
| Misconfigured Supplicants ①                                                                 | )                 | Miscor                                | nfigured Netw                                               | ork Devices 🕕                         | R                                                                                         | ADIUS Drops 🕕                                                              | Client Sto                                                                                   | pped Responding 🕕                                                                                                    | Repeat Co                                       | ounter 🕕                                     |
| 0                                                                                           |                   |                                       | 0                                                           |                                       |                                                                                           | 0                                                                          |                                                                                              | 1                                                                                                    | C                                               | )                                            |
| 🖉 Refresh 🛛 🖆 Reset Repeat Cr                                                               | ounts 🖞 Export Ti | • ~                                   |                                                             |                                       |                                                                                           |                                                                            | Re                                                                                           | Never V Latest 20 records                                                                                                    | Within Last 3 h                                 | ours 🗸                                       |
| Time                                                                                        | Status            |                                       |                                                             |                                       |                                                                                           |                                                                            |                                                                                              |                                                                                                    | A MR                                            | 1er 🗸 🐵                                      |
|                                                                                             |                   | Details                               | Repea Io                                                    | dentity                               | Endpoint ID                                                                               | Endpoint Profile                                                           | Authentication Poli                                                                          | Authorization Policy                                                                                                    | Server                                          | Autho                                        |
| ×                                                                                           |                   | Details                               | Repea Io                                                    | dentity<br>Identity                   | Endpoint ID                                                                               | Endpoint Profile                                                           | Authentication Poli                                                                          | Authorization Policy                                                                                                    | Server                                          | Autho                                        |
| Sep 15, 2021 12:22:33.4                                                                     | •                 | Details                               | Repea         I           1         1           0         a | dentity<br>Identity                   | Endpoint ID<br>Endpoint ID<br>00:50:56:A1:45:84                                           | Endpoint Profile Endpoint Profile VMWare-Device                            | Authentication Poli Authentication Policy Default >> Dot1X                                   | Authorization Policy Authorization Policy Default >> Basic_Authenticated_Access                                                                                                    | Server<br>Server<br>ISE31-2                     | Autho<br>Autho<br>Permit                     |
| X<br>Sep 15, 2021 12:22:33.4<br>Sep 15, 2021 12:22:32.8                                     | •                 | Details<br>~<br>0<br>0                | Repea It<br>1<br>0 al                                       | dentity<br>Identity<br>lice           | Endpoint ID<br>Endpoint ID<br>00:50:56:A1:45:84<br>00:50:56:A1:45:84                      | Endpoint Profile Endpoint Profile VMWare-Device VMWare-Device              | Authentication Poli Authentication Policy Default >> Dot1X Default >> Dot1X                  | Authorization Policy Authorization Policy Default >> Basic_Authenticated_Access Default >> Basic_Authenticated_Access                                                                       | Server<br>Server<br>ISE31-2<br>ISE31-2          | Autho<br>Autho<br>Permit<br>Permit           |
| Sep 15, 2021 12:22:33.4           Sep 15, 2021 12:22:32.8           Sep 14, 2021 08:25:37.3 | •                 | Details<br>~<br>0<br>0<br>0<br>0<br>0 | Repea It                                                    | dentity<br>Identity<br>Ilice<br>Ilice | Endpoint ID<br>Endpoint ID<br>00:50:56:A1:45:84<br>00:50:56:A1:45:84<br>00:50:56:A1:45:84 | Endpoint Profile Endpoint Profile MWare-Device VMWare-Device VMWare-Device | Authentication Poli Authentication Policy Default >> Dot1X Default >> Dot1X Default >> Dot1X | Authorization Policy         Authorization Policy         Default >> Basic_Authenticated_Access         Default >> Basic_Authenticated_Access         Default >> Basic_Authenticated_Access | Server<br>Server<br>ISE31-2<br>ISE31-2<br>ise31 | Autho<br>Autho<br>Permit<br>Permit<br>Permit |

# Troubleshoot

En esta sección se brinda información que puede utilizar para resolver problemas en su configuración.

## Error al crear la pila de formación de la nube

La creación de la pila de formación de la nube puede fallar por varias razones, una de ellas es cuando se selecciona ese grupo de seguridad de la VPN, que es diferente de la red de administración de ISE. El error se parece al de la imagen.

| CloudFormation > Stacks > ISE31-AWS                               |                                     |                                 |                      |                                                                                                    |
|-------------------------------------------------------------------|-------------------------------------|---------------------------------|----------------------|----------------------------------------------------------------------------------------------------|
| 🗆 Stacks (2)                                                      | ISE31-AWS                           |                                 |                      | Delete Update Stack actions ¥ Create stack ¥                                                                                                    |
| Q. Filter by stack name                                           | Stack info Events Resources Outputs | Parameters Template Change sets |                      |                                                                                                    |
| Active ¥ View nested                                              |                                     |                                 |                      |                                                                                                    |
|                                                                   | Events (4)                          |                                 |                      | σ                                                                                                    |
| ISE31-AWS<br>2021-09-17 12:57:11 UTC+0200<br>ROLLBACK_IN_PROCRESS | Q, Search events                    |                                 |                      | 0                                                                                                    |
| AWS-ISE31-Stack                                                   | Timestamp                           | T Logical ID                    | Status               | Status reason                                                                                                    |
| 2021-09-14 16/07/43 UTC-0200                                      | 2021-09-17 12:57:19 UTC+0200        | 15E31-AW5                       | ROLLBACK_IN_PROGRESS | The following resource(s) failed to create: [tselEc2instance]. Rollback requested by user.                                                                                                    |
|                                                                   | 2021-09-17 12:57:18 UTC+0200        | IseEc2instance                  | © CREATE_FAILED      | Security group op/cb51161c842b2f4e53 and subnet-offbebodie62a58143 belong to different networks.<br>CService: Anazon62c2; Status Code: 400; Emar Code: hvalid#rameter; Request ID: b07x8773-<br>T864-35c8-8664-8c4038444; Progr. null |
|                                                                   | 2021-09-17 12:57:17 UTC+0200        | IseEc2instance                  | CREATE_IN_PROGRESS   |                                                                                                    |
|                                                                   | 2021-09-17 12:57:11 UTC+0200        | ISE31-AWS                       | CREATE_IN_PROGRESS   | User initiated                                                                                                    |
|                                                                   |                                     |                                 |                      |                                                                                                    |

Solución:

Asegúrese de recoger el grupo de seguridad del mismo VPC. Navegue hasta **Grupos de Seguridad** bajo el **Servicio VPC**, y observe la **ID de grupo de seguridad**, asegúrese de que corresponde al VPC correcto (donde reside ISE), verifique la **ID de VPC**.

## Inconvenientes de conectividad

Puede haber varios problemas que pueden hacer que la conectividad a ISE en AWS no funcione.

1. Problema de conectividad debido a grupos de seguridad mal configurados.

Solución: ISE no se puede alcanzar desde la red in situ o incluso dentro de las redes AWS si se configuran incorrectamente **grupos de seguridad**. Asegúrese de que los protocolos y puertos requeridos estén permitidos en el **grupo de seguridad** asociado a la red ISE. Refiérase a <u>Referencia de Puertos ISE</u> para los Puertos Requeridos que se abrirán.

2. Problemas de conectividad debido a un ruteo mal configurado.

Solución: Debido a la complejidad de la topología, es fácil perderse algunas rutas entre la red en las instalaciones y AWS. Antes de poder utilizar las funciones de ISE, asegúrese de que existe una conectividad integral.

# Appendix

## Configuración relacionada con el switch AAA/Radius

```
aaa new-model
1
!
aaa group server radius ISE-Group
server name ISE31-2
server name ISE31-1
1
aaa authentication dot1x default group ISE-Group
aaa authorization network default group ISE-Group
aaa accounting dot1x default start-stop group ISE-Group
1
aaa server radius dynamic-author
client 172.18.5.100 server-key cisco
client 10.0.1.100 server-key cisco
aaa session-id common
1
dot1x system-auth-control
1
vlan 1805
!
interface GigabitEthernet1/0/2
description VMWIN10
switchport access vlan 1805
switchport mode access
authentication host-mode multi-auth
authentication order dot1x mab
authentication priority dot1x mab
authentication port-control auto
mab
dot1x pae authenticator
!
interface Vlan1805
ip address 172.18.5.3 255.255.255.0
1
1
radius server ISE31-1
address ipv4 172.18.5.100 auth-port 1645 acct-port 1646
key cisco
!
```

radius server ISE31-2 address ipv4 10.0.1.100 auth-port 1645 acct-port 1646 key cisco